# Suppliers respond to an initiative

## **Scope and Preceding Activity**

The scope of this document is limited to the process of suppliers responding to an initiative asking if they have read and acknowledged the Quality expectations and guidelines mentioned in the Cummins Supplier Quality Handbook and if they have any Quality certifications.

Preceding Activity can be any of the following:

1. Cummins business users must have created and launched an initiative ahead in time.

2. New supplier is brought on board and we want to collect Quality certifications from the new supplier.

3. The existing certifications are about to expire (or have already expired) and we want the supplier to be able to submit the latest copy of the certification.

It is important, that the suppliers that need to be sent the initiative to should be available in the system (Oracle Cloud), including the site details and the supplier contact details.

## Policy

# Responsibility

Supplier..

## Distribution

#### Actors

Quality Functional Excellence group, Supplier Quality Improvement Engineers, Supplier Quality leadership team.

#### **Prior Activity**

Already listed above

#### **Start Procedure**

Quality Functional Excellence team

Login to <u>Sourcing Functional Deployment Cloud Environment</u> using the "Sign In using my Company's Sign-In".

|                            | SIGN IN<br>ORACLE APPLICATIONS CLOUD                                               |
|----------------------------|------------------------------------------------------------------------------------|
| Sign In<br>Enter your sing | Sign In using my Company's Sign-in<br>gle sign-on user ID and password.            |
| Sign In                    | Click to be redirected to your company's single sign-on server for authentication. |

Your Home Page will open. The bell symbol on the top right corner will list all the notifications. The supplier would also receive email notifications, so the supplier can navigate from that as well.

| 🖸 Welcome 🗙 🔽                                                                                                    | Srinath _ 🗇 🗙                                                                                                    |
|----------------------------------------------------------------------------------------------------|----------------------------------------------------------------------------------------------------|
| ← → C △ a Secure   https://efkd-test.fs.us2.oraclecloud.com/homePage/faces/AtkHomePageWelcome?_adf.no-new-window-redirect=true                   | ue&_adf.ctrl-state=175dp1n658_5&_afrLoop=4973707764117124&_afrW 📍 😭 📮 🛄 🚦                                                                                                    |
| 👬 Apps 🥁 50 Places to Visit in in 🚥 The 21-year-old built 👔 Federer and cricket   💆 The many reasons will 📿 Raghuram Rajan expl 👖 Indiaplaza.com | m: How 🕐 Services Marketing: F 💽 Characteristics of services 🐘 📲 Other bookmarks                                                                                                    |
| TEST INSTANCE - This is NOT Production                                                                                                    |                                                                                                    |
| E ORACLE                                                                                                    | 🕋 ★ 🏴 📫 🚱 🥝 NINA NI 🗸                                                                                                    |
| Welcome NINA NII                                                                                                    | Pending Notifications  More Details                                                                                                    |
|                                                                                                    | Enter search terms Q                                                                                                    |
| You have a new open it with the home icc You can continue to acce Dashboard item in the n                                                        | FY: You Are Invited to Respond to Questionnaire     Suppler Quality Cert. Mel Ta: 2017 (47)     Innahl Marayanan     FY: You Are Invited to Respond to Questionnaire     O1-Nov-2017     PO T46 - Mel Ta: 2017 (33)     Sinduh Marayanan |
|                                                                                                    | FYI: You Are Invited to Respond to Questionnaire 31-Oct-2017     Supplier Quality Cert - Mei Ta - 2017 (32)     Sringth Narawanan                                                                                                    |
|                                                                                                    | PYI: Oracle Fusion Applications-Automatically 26-Oct-2017     Generated Password                                                                                                    |
|                                                                                                    | FYI: Supplier Contact User Account for CUMMINS, 26-Oct-2017<br>INC. was Created                                                                                                    |
|                                                                                                    |                                                                                                    |

The third way for the supplier to know that they are invited to respond to a survey is by logging into Oracle Cloud and navigating from the supplier portal tile.

https://efkd-test.fs.u

new-window-redirect=true&\_adf.ctri-state=175dp1n658\_5&\_afrLoop=4973707764117124&\_afWindowMode=2&\_afrWindowId=veeqfmfK7&\_afrFS=16&\_afrMT=screen&\_afrMFW=1536&\_afr\_\_

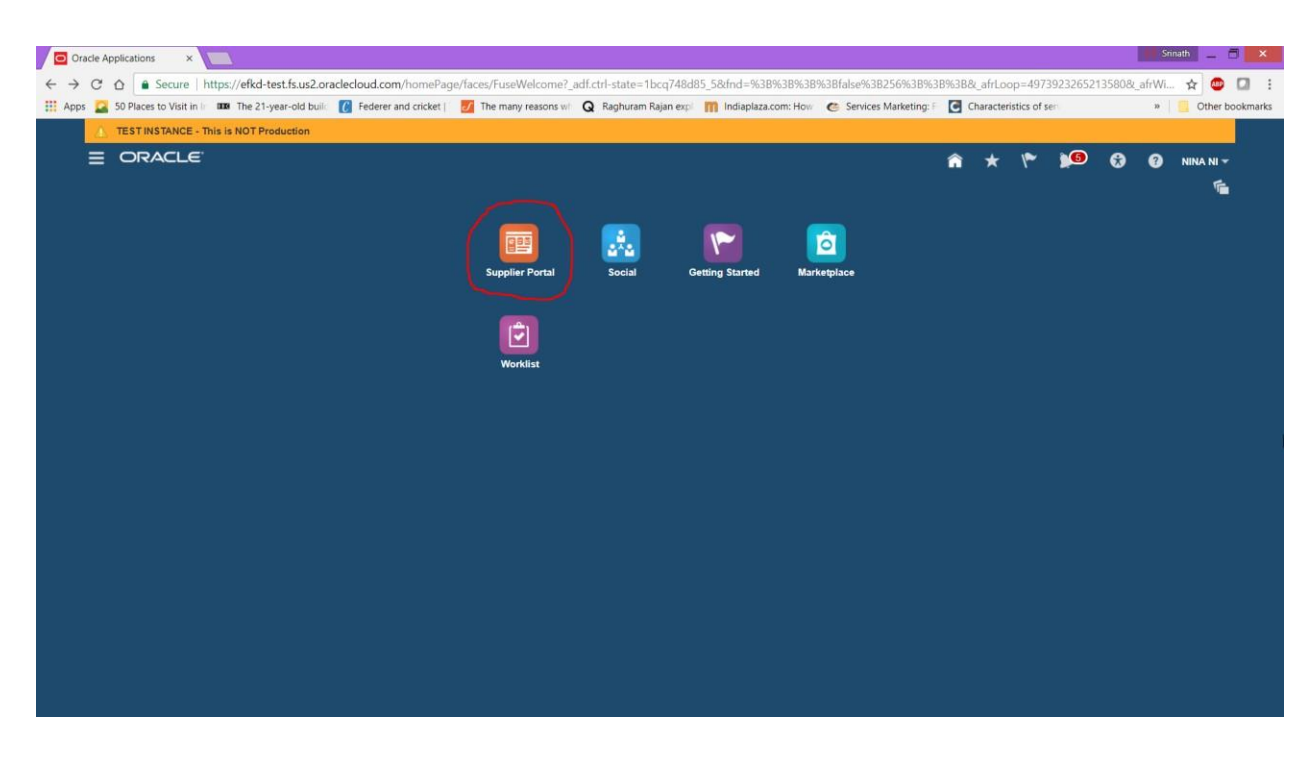

This will open the Supplier Qualifications Home Page. It has a lot of information related to the Current Open and active qualifications with a lot of details.

| DRACLE                                               |                                         |                                                                                       | â                 | v~ 1             | • 😯            | ?        | NINA NI 🔻 |
|------------------------------------------------------|-----------------------------------------|---------------------------------------------------------------------------------------|-------------------|------------------|----------------|----------|-----------|
| Verview                                              |                                         |                                                                                       |                   |                  |                |          |           |
| Summary Orders Agreements Negotiations               |                                         |                                                                                       |                   |                  |                |          | 0         |
| ✓ Worklist                                           |                                         |                                                                                       |                   |                  |                |          | 1         |
| My Tasks 👻 Actions 👻 💿 💿 Assigned                    | • < >                                   |                                                                                       |                   |                  |                | Ð        |           |
| s Title                                              |                                         | Num                                                                                   | ber Creator       | Assigne          | d              | Priority |           |
| You Are Invited to Respond to Questionnaire Supplier | Quality Cert - Mei Ta - 2017 (47)       | 201                                                                                   | 346 Srinath Naray | a 05-Nov-2       | 2017 11:55     | 3 🔻      |           |
| You Are Invited to Respond to Questionnaire PO T&C - | Mei Ta - 2017 (33)                      | 201                                                                                   | 147 Srinath Naray | a 01-Nov-2       | 2017 6:26      | 3        |           |
| You Are Invited to Respond to Questionnaire Supplier | tuality Cert - Mei Ta - 2017 (32)       | 201                                                                                   | 164 Srinath Naray | a 31-Oct-2       | 017 11:54      | 3        |           |
| ✓ Watchlist                                          |                                         | Supplier Performance Reports                                                          |                   |                  |                |          |           |
| No data to display.                                  | Refresh Start Time 05-Nov-2017 12:04 PM | access denied for user to path /shared/Procurement/Analytic Li<br>Performance Report. | brary/Embedded Co | ntent/Supplier F | ortal/Supplier |          |           |
|                                                      |                                         |                                                                                       |                   |                  |                |          |           |
|                                                      |                                         |                                                                                       |                   |                  |                |          |           |
|                                                      |                                         |                                                                                       |                   |                  |                |          |           |
|                                                      |                                         |                                                                                       |                   |                  |                |          |           |
|                                                      |                                         |                                                                                       |                   |                  |                |          |           |

It also has a watch list at the bottom that shows the number of initiatives that are expiring soon, the number of responses from the suppliers, etc.

| Watchlist                                                                                                    |                                         | Supplier Performance Reports                                                                                                    |  |
|----------------------------------------------------------------------------------------------------|-----------------------------------------|----------------------------------------------------------------------------------------------------|--|
|                                                                                                    | Refresh Start Time 05-Nov-2017 12:04 PM | access denied for user to path /shared/Procurement/Analytic Library/Embedded Content/Supplier Portal/Supplier<br>Performance Report. |  |
| # CAgreements                                                                                                    |                                         |                                                                                                    |  |
| Changed or canceled in the last 7 days (0)                                                                                                    |                                         |                                                                                                    |  |
| Expiring (0)                                                                                                    |                                         |                                                                                                    |  |
| Opened in the last 7 days (0)                                                                                                    |                                         |                                                                                                    |  |
| Pending acknowledgment (0)                                                                                                    |                                         |                                                                                                    |  |
| Pending authoring (0)                                                                                                    |                                         |                                                                                                    |  |
| Image      Image      Image |                                         |                                                                                                    |  |
| Closing in next 7 days (0)                                                                                                    |                                         |                                                                                                    |  |
| Closing today (0)                                                                                                    |                                         |                                                                                                    |  |
| Open invitations (0)                                                                                                    |                                         |                                                                                                    |  |
| a Corders                                                                                                    |                                         |                                                                                                    |  |
| Changed or canceled in the last 7 days (0)                                                                                                    |                                         |                                                                                                    |  |
| Opened in the last 7 days (0)                                                                                                    |                                         |                                                                                                    |  |
| Pending acknowledgment (0)                                                                                                    |                                         |                                                                                                    |  |
| a Duestionnaires                                                                                                    |                                         |                                                                                                    |  |
| Overdue and due within 7 days (1)                                                                                                    |                                         |                                                                                                    |  |
| Requiring attention (4)                                                                                                    |                                         |                                                                                                    |  |
| Responses requiring resubmission (0)                                                                                                    |                                         |                                                                                                    |  |
| A DResponses                                                                                                    |                                         |                                                                                                    |  |
| Disqualified (0)                                                                                                    |                                         |                                                                                                    |  |
| Drafts (0)                                                                                                    |                                         |                                                                                                    |  |
| Resubmission required (0)                                                                                                    |                                         |                                                                                                    |  |
| Schedules                                                                                                    |                                         |                                                                                                    |  |
| Overdue and due today (0)                                                                                                    |                                         |                                                                                                    |  |

Clicking on the right option as highlighted above will take the supplier to another window. The supplier is supposed to click on "Respond to Questionnaire" as highlighted in yellow in the below screen.

| -                                                                              | Tou vice inte                                                                       | tes to nespena to Questionnan                 | coppies gabing serve merital corr (4)                 | , orogie enforme                 |                                                 |
|--------------------------------------------------------------------------------|-------------------------------------------------------------------------------------|-----------------------------------------------|-------------------------------------------------------|----------------------------------|-------------------------------------------------|
| Secure   https://efkd-test.pr                                                  | c.us2.oraclecloud.com/procurement,                                                  | (taces/adf.task-flow?bpmWorklistT             | askid=d3/958ta-75b2-43b9-a923-960d4af08.              | 3be&bpmWorklistContext=a0        | 04etc9-115a-4c86-9c9d-41b623e08c91%3            |
| You Are Invited to Resp                                                        | ond to Questionnaire Sup                                                            | olier Qualit <mark>y</mark> Cert - Mei Ta     | - 2017 (47)                                           |                                  | Dis                                             |
| Details                                                                        |                                                                                     |                                               |                                                       |                                  |                                                 |
| Assignee                                                                       | NINA NI                                                                             | Questionnaire Title                           | Supplier Quality Cert - Mei Ta - 2017                 | Supplier                         | MEI TA INDUSTRIAL CO LTD                        |
| From                                                                           | Srinath Narayanan                                                                   | Procurement BU                                | СТТ                                                   | Supplier Site                    | 10003                                           |
| Assigned Date                                                                  | 05-Nov-2017 11 55 AM                                                                | Response Due Date                             |                                                       | Supplier Contact                 | NINA NI                                         |
| Expiration Date                                                                | 05-Dec-2017 11:55 AM                                                                |                                               |                                                       |                                  |                                                 |
| Task Number                                                                    | 201346                                                                              |                                               |                                                       |                                  |                                                 |
| Respond to Questionnaire Invitation                                            |                                                                                     |                                               |                                                       |                                  |                                                 |
| Greetings,                                                                     |                                                                                     |                                               |                                                       |                                  |                                                 |
| You are receiving this notification fro<br>you can provide us with information | m company CUMMINS, INC. because you<br>that will be useful in the evaluation proces | are the contact for supplier MEI TA IND<br>S. | USTRIAL CO LTD (10003). We have identified your       | company as one that our organiza | ion would like to further evaluate, and we hope |
| Access the questionnaire by following                                          | ig the recommended actions. We look forv                                            | vard to receiving your response.              |                                                       |                                  |                                                 |
| If you do not want to receive future r                                         | notifications, or would like us to redirect thi                                     | s message to another person in your org       | anization, write to us at this e-mail address: NI467@ | cummins com                      |                                                 |
| Thank you.                                                                     |                                                                                     |                                               |                                                       |                                  |                                                 |
|                                                                                |                                                                                     |                                               |                                                       |                                  |                                                 |
| Srinath Narayanan                                                              |                                                                                     |                                               |                                                       |                                  |                                                 |
| Srinath Narayanan                                                              |                                                                                     |                                               |                                                       |                                  |                                                 |

Performing the previous step would take the supplier to the actual questionnaire as shown below. It will have the questions relevant to the qualification area. It will also list the mandatory questions and the due date that was mentioned by the Cummins business user who sent the initiative.

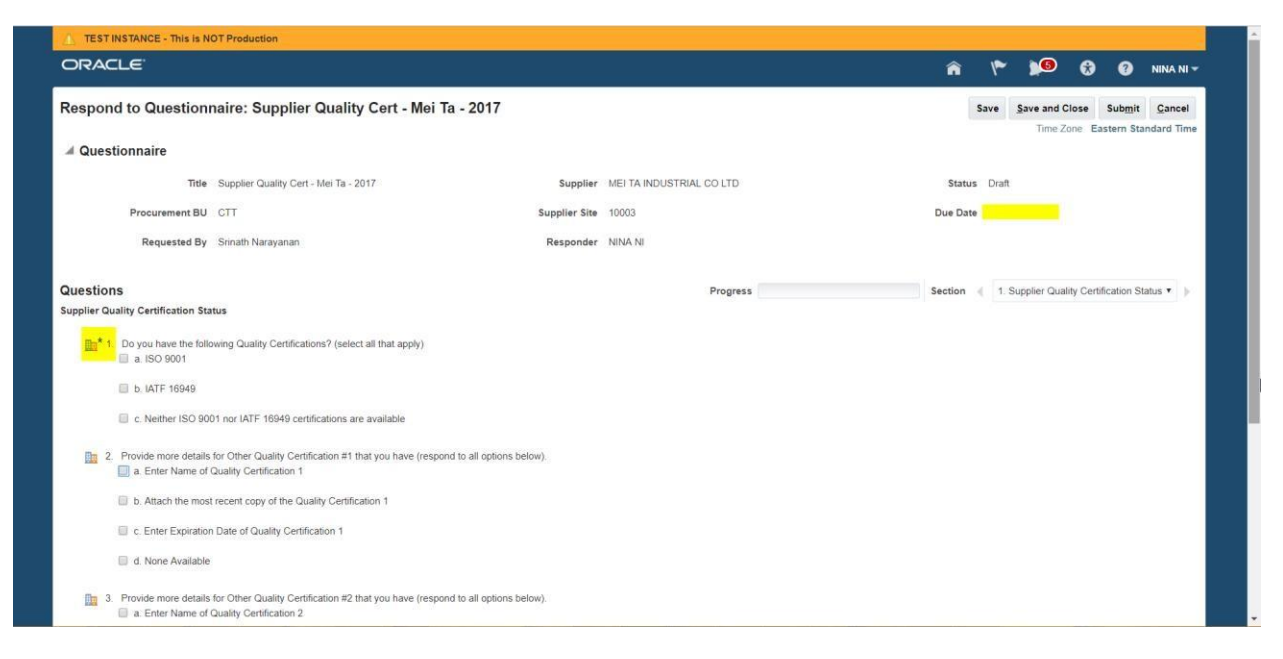

The supplier is expected to click on the certificates that they have and they want to provide Cummins with.

On clicking the certificates, there would be more branching questions that would pop up. The suppliers are expected to attach the most recent copy of the certificates and also provide the expiration dates for the certificates.

| TEST INSTANCE - This is N                                                         | OT Production                                                                                     |                       |                          |                                                    |
|-----------------------------------------------------------------------------------|---------------------------------------------------------------------------------------------------|-----------------------|--------------------------|----------------------------------------------------|
| ORACLE                                                                            |                                                                                                   |                       |                          | 🕋 🌾 🎾 🚱 🧭 NINA NI -                                |
| Respond to Question                                                               | naire: Supplier Quality Cert - Mei Ta - 2017                                                      |                       |                          | Save Save and Close Submit Cancel                  |
| A Questionnaire                                                                   |                                                                                                   |                       |                          | THIC CORE EASTALL STANDARD THE                     |
| Title                                                                             | Supplier Quality Cert - Mei Ta - 2017                                                             | Supplier              | MEI TA INDUSTRIAL CO LTD | Status Draft                                       |
| Procurement BU                                                                    | СТТ                                                                                               | Supplier Site         | 10003                    | Due Date                                           |
| Requested By                                                                      | Srinath Narayanan                                                                                 | Responder             | NINA NI                  |                                                    |
| Questions                                                                         |                                                                                                   |                       | Progress                 | Section 1. Supplier Quality Certification Status * |
| Supplier Quality Certification Sta                                                | itus                                                                                              |                       |                          |                                                    |
| <ul> <li>Do you have the folk</li> <li>ISO 9001</li> <li>b. IATF 16949</li> </ul> | owing Quality Certifications? (select all that apply)                                             |                       |                          |                                                    |
| C. Neither ISO 901                                                                | 01 nor IATF 16949 certifications are available                                                    |                       |                          |                                                    |
| 1 a 1 Select Y                                                                    | res' below to confirm that you have ISO 9001 certification and attach                             | the most recent copy. |                          |                                                    |
| * R                                                                               | esponse Attachments None 🖶                                                                        |                       |                          |                                                    |
| ( <b>*</b> 1.a.                                                                   | 1.a.1 Please provide the expiration date for your ISO 9001 certific                               | ation                 |                          |                                                    |
| 2. Provide more details<br>a. Enter Name of                                       | for Other Quality Certification #1 that you have (respond to all optic<br>Quality Certification 1 | ns below).            |                          |                                                    |
| b. Attach the most                                                                | t recent copy of the Quality Certification 1                                                      |                       |                          |                                                    |

In the screenshot below, the steps involved in attaching the certificates have been provided.

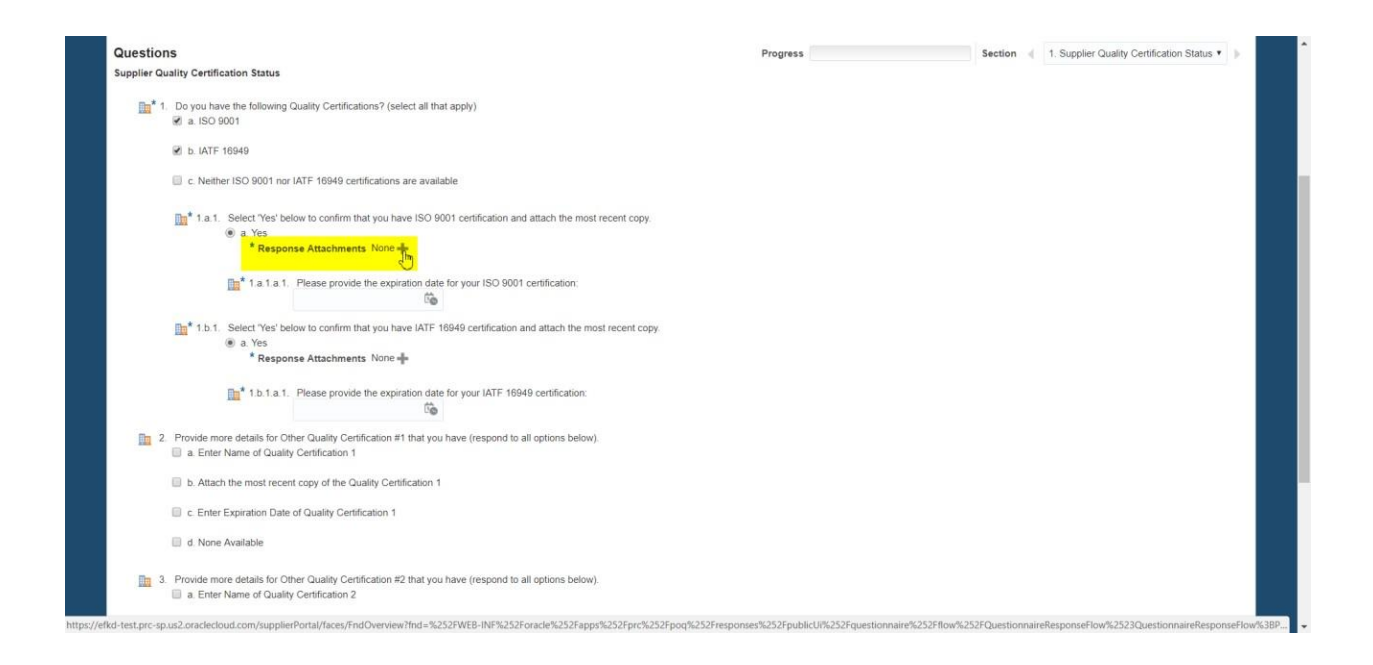

Click on the "plus" symbol or the "Actions" button to add the attachments.

| uestions<br>upplier Quality Certification State | us                                                                                    |                                 | Progress    |             | Section d 1. Supplier Qu |
|-------------------------------------------------|---------------------------------------------------------------------------------------|---------------------------------|-------------|-------------|--------------------------|
| 1. Do you have the follow                       | ing Quality Certifications? (select all that apply)                                   |                                 |             |             |                          |
| 🗷 b. IATF 16949                                 |                                                                                       |                                 |             |             |                          |
| C. Neither ISO 9001                             | 1 nor IATF 16949 certifications are available                                         |                                 |             |             |                          |
| ∎ta1. Select Ye<br>a. Yes                       | s' below to confirm that you have ISO 9001 certification an                           | id attach the most recent copy. |             |             |                          |
| * P=<br>                                        | Response Attachments                                                                  |                                 |             |             | ×                        |
| 1.b.1. Select                                   | Actions View + File Name or URL                                                       | Title                           | Description | Attached By | Attached Date            |
| *1                                              | Columns Hidden 1                                                                      |                                 |             |             |                          |
| <b>m</b> * 13                                   |                                                                                       |                                 |             |             | ок                       |
| 2. Provide more details fo                      | or Other Quality Certification #1 that you have (respond to<br>uality Certification 1 | all options below).             |             |             |                          |
| b. Attach the most r                            | recent copy of the Quality Certification 1                                            |                                 |             |             |                          |
| C. Enter Expiration                             | Date of Quality Certification 1                                                       |                                 |             |             |                          |
| 🔟 d. None Available                             |                                                                                       |                                 |             |             |                          |
| 3. Provide more details fo                      | or Other Quality Certification #2 that you have (respond to<br>uality Certification 2 | all options below).             |             |             |                          |
| b. Attach the most r                            | ecent copy of the Quality Certification 2                                             |                                 |             |             |                          |

| uestions<br>pplier Quality Certification St | atus                                                 |                                                 |                              | Progress                      |                          | Section ( 1. Supplier Q      | uality Certification Status • |
|---------------------------------------------|------------------------------------------------------|-------------------------------------------------|------------------------------|-------------------------------|--------------------------|------------------------------|-------------------------------|
| 1. Do you have the foll<br>■ a ISO 9001     | lowing Quality Certificat                            | ions? (select all that apply)                   |                              |                               |                          |                              |                               |
| 🗷 b. IATF 16949                             |                                                      |                                                 |                              |                               |                          |                              |                               |
| C. Neither ISO 90                           | 001 nor IATF 16949 cert                              | ifications are available                        |                              |                               |                          |                              |                               |
| 1.a.1. Select"                              | Yes' below to confirm th                             | at you have ISO 9001 certification and attach   | the most recent copy.        |                               |                          |                              |                               |
| *1                                          | Response Attach                                      | ments                                           |                              |                               |                          | ×                            |                               |
| <b>1</b> .;                                 | Actions  View                                        | • + ×                                           |                              |                               |                          |                              |                               |
| 1.b.1. Select                               | Туре                                                 | * File Name or URL                              | Title                        | Description                   | Attached By              | Attached Date                |                               |
| @ a. Ye<br>*1                               | File •                                               | Choose File No file chosen                      |                              |                               | xyznina.ni@nws           | 05-Nov-2017 12:48 PM         |                               |
| <u>In</u> * 1.1                             | Rows Selected                                        | 1 Columns Hidden 1                              |                              |                               |                          |                              |                               |
| Re 0. Guilde anno datall                    | En Other Conthe Cont                                 | Easter Alt Marken Teachers at the strategy      | an halann)                   |                               |                          | ок                           |                               |
| a. Enter Name of                            | Quality Certification 1                              | incation #1 that you have (respond to all optio | ns below).                   |                               |                          |                              |                               |
| b. Attach the mos                           | st recent copy of the Qu                             | ality Certification 1                           |                              |                               |                          |                              |                               |
| c. Enter Expiratio                          | in Date of Quality Certif                            | ication 1                                       |                              |                               |                          |                              |                               |
| 🔲 d. None Available                         | 2                                                    |                                                 |                              |                               |                          |                              |                               |
| 3. Provide more details                     | s for Other Quality Certi<br>Quality Certification 2 | fication #2 that you have (respond to all optio | ns below).                   |                               |                          |                              |                               |
| st.prc-sp.us2.oraclecloud.com/              | supplierPortal/faces/Fno                             | dOverview?fnd=%252FWEB-INF%252Foracle%          | 6252Fapps%252Fprc%252Fpoq%25 | 2Fresponses%252FpublicUi%252F | questionnaire%252Fflow%2 | 52FQuestionnaireResponseFlow | %2523QuestionnaireResponseFI  |
|                                             |                                                      |                                                 |                              |                               |                          |                              |                               |

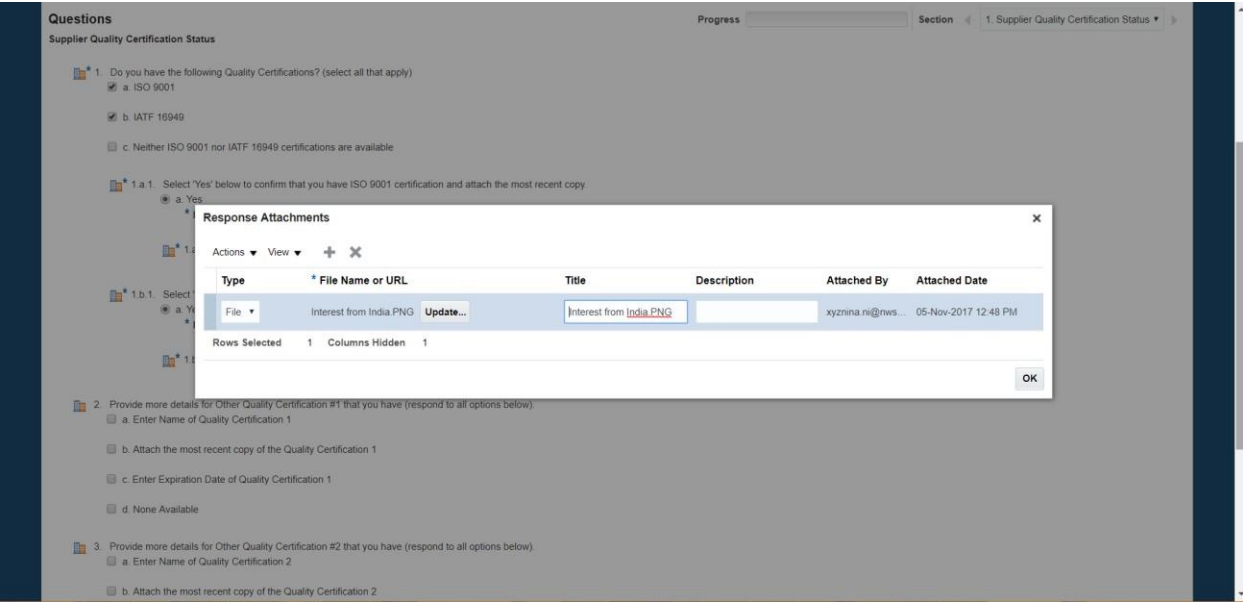

One can add multiple attachments as shown below.

| Respond to Questionn                            | aire: test ag                                 | ain - sundaram - Jay                                                                             |                                       |                   |               | Save Save           | and Close Submit C        | ancel  |
|-------------------------------------------------|-----------------------------------------------|--------------------------------------------------------------------------------------------------|---------------------------------------|-------------------|---------------|---------------------|---------------------------|--------|
| ⊿ Questionnaire                                 |                                               |                                                                                                  |                                       |                   |               |                     | IIIIC LUIC LOSUITI GUITAU | u mile |
| Title                                           | test again - sundar                           | am - Jay                                                                                         | Supplier SUNDARAM FASTER<br>DIVISION) | NERS LTD (AUTOLAC |               | Status Draft        |                           |        |
| Procurement BU                                  | Response Attac                                | hments                                                                                           | 6 P 64 4000                           |                   |               |                     | ×                         |        |
| Requested by                                    | Actions View                                  | · + ×                                                                                            |                                       |                   |               |                     |                           |        |
| Questions                                       | Туре                                          | * File Name or URL                                                                               | Title                                 | Description       | Attached By   | Attached Date       | lity Certification Status | • •    |
| Supplier Quality Certification St               | File                                          | Implemented Change Orders.pdf                                                                    | Implemented Change Ord                |                   | xyzpunero@aut | 01-Nov-2017 6:46 AM |                           |        |
| 1. Do you have the fol                          | File                                          | August 2017 Statement.pdf                                                                        | August 2017 Statement.pc              |                   | xyzpunero@aut | 01-Nov-2017 6:46 AM |                           |        |
| 🔲 b. IATF 16949                                 |                                               | Columns Hidden 1                                                                                 |                                       |                   |               |                     |                           |        |
| 🔲 c. Neither ISO 90                             |                                               |                                                                                                  |                                       |                   |               | c                   | ж                         |        |
| manta 1.a.1. Select'Ye<br>● a.Yes<br>*Re        | es' below to confirm                          | that you have the certification and attach the mo-<br>nts Implemented Change Orders.pdf (1 more) | st recent copy.                       |                   |               |                     |                           |        |
| 🏬 * 1.a.1                                       | 1.a.1. Please provid<br>18-Mar-2020           | de the expiration date for this certification                                                    |                                       |                   |               |                     |                           |        |
| 2. Provide more details t<br>a. Enter Name of C | for Other Quality Ce<br>Quality Certification | rtification #1 that you have (respond to all options                                             | s below).                             |                   |               |                     |                           |        |
| b. Attach the most                              | recent copy of the C                          | Quality Certification                                                                            |                                       |                   |               |                     |                           |        |

The below snapshot shows how the suppliers are supposed to provide expiration dates.

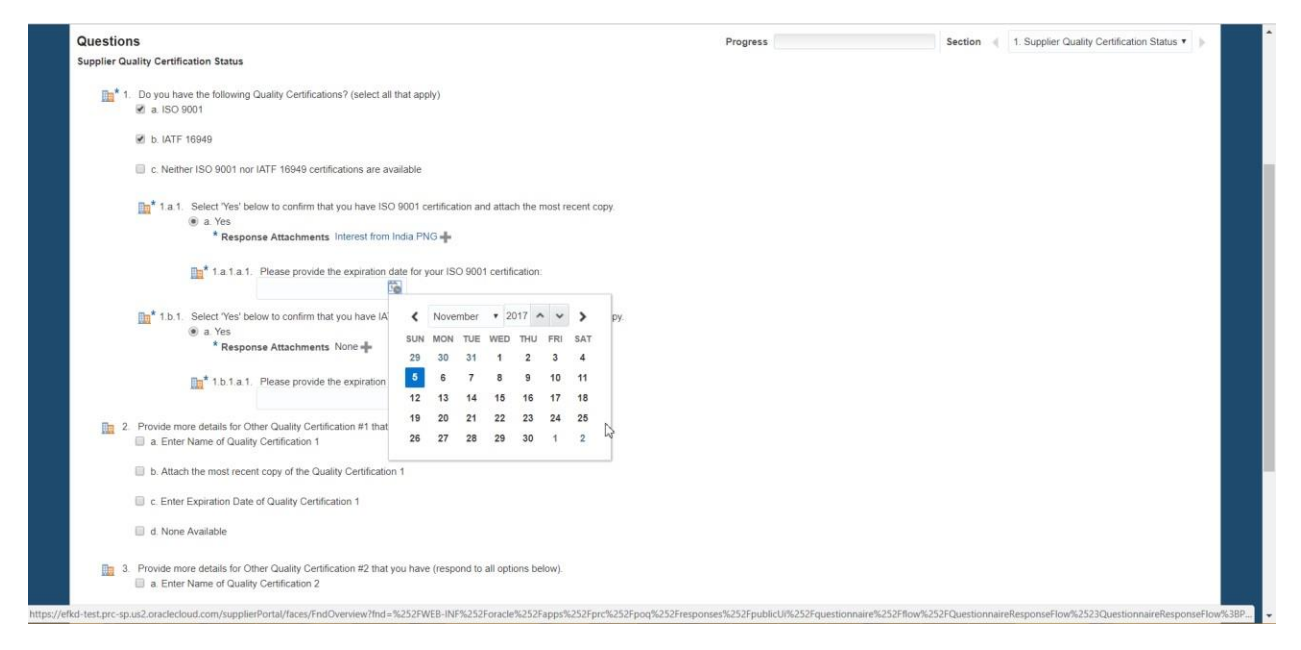

After providing details about ISO 9001 or IATF 16949 certifications, the suppliers can attach up to 3 other certifications if they want to. Except for the first question, all other questions are optional.

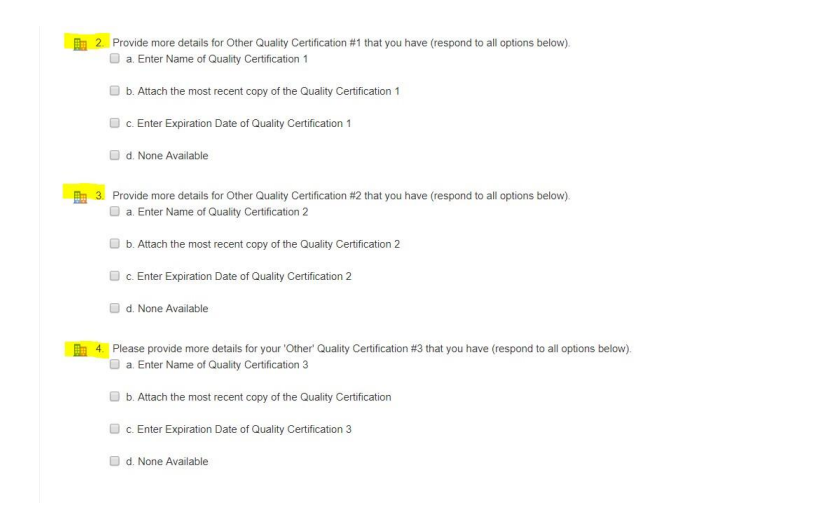

Without providing response to the first question, the survey cannot be submitted. This means that the supplier has to provide a response for ISO 9001 or IATF 16949 certification.

| Respond to Question                         | naire: Supplier                                       | Quality Cert - Mei Ta - 2017                              |                                                                  | 1                                   | Save Save and C    | lose Submit           | Cancel     |
|---------------------------------------------|-------------------------------------------------------|-----------------------------------------------------------|------------------------------------------------------------------|-------------------------------------|--------------------|-----------------------|------------|
| A Questionnaire                             |                                                       | O Error                                                   |                                                                  | ×                                   | Time Z             | one Eastern Star      | idard Time |
| Title<br>Procurement BU                     | Supplier Quality Cert -                               | You cannot submit the questionnaire because question 1 in | section Supplier Quality Certification Status requires a respons | e (POQ-3645094)<br>tatus<br>OK Date | Draft              |                       |            |
| Requested By                                | Srinath Narayanan                                     | Respon                                                    | nder NINA NI                                                     |                                     |                    |                       |            |
| Questions                                   | 107-1 I                                               |                                                           | Progress                                                         | Section                             | ( 1. Supplier Qual | ity Certification Sta | itus 🔻 🕨   |
| 1. Do you have the folk                     | owing Quality Certificatio                            | ns? (select all that apply)                               | La.                                                              |                                     |                    |                       |            |
| 🔲 b. IATF 16949                             |                                                       |                                                           |                                                                  |                                     |                    |                       |            |
| C. Neither ISO 90                           | 01 nor IATF 16949 certifi                             | cations are available                                     |                                                                  |                                     |                    |                       |            |
| 2. Provide more details<br>a. Enter Name of | for Other Quality Certific<br>Quality Certification 1 | cation #1 that you have (respond to all options below).   |                                                                  |                                     |                    |                       |            |
| b. Attach the mos                           | t recent copy of the Qual                             | ity Certification 1                                       |                                                                  |                                     |                    |                       |            |
| C. Enter Expiration                         | n Date of Quality Certific                            | ation 1                                                   |                                                                  |                                     |                    |                       |            |
|                                             |                                                       |                                                           |                                                                  |                                     |                    |                       |            |

### Tip:

The supplier would see the previously recorded answers for a re-qualification survey. Even though the response might already be filled from a previous response, the suppliers can always edit the response.

#### **Submitting the response:**

Click on submit button once everything is done.

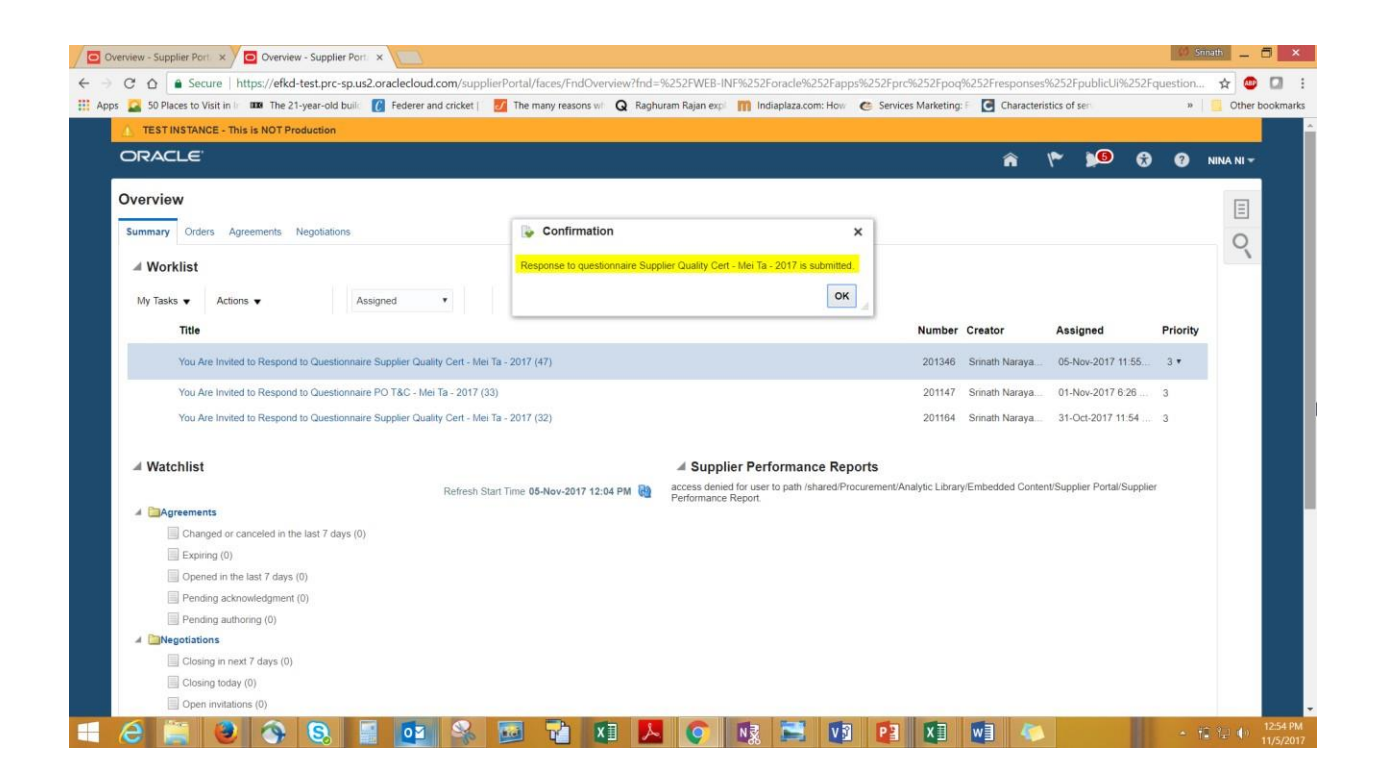

# **End Procedure**

# **Ownership**

# **Version Control**

| Document Identification / Revision History |                             |                    |          |                                                                      |                                                                  |  |  |  |
|--------------------------------------------|-----------------------------|--------------------|----------|----------------------------------------------------------------------|------------------------------------------------------------------|--|--|--|
| Document                                   | Owner                       | M                  | eghan (  | ghan Steele                                                          |                                                                  |  |  |  |
| Document Title S                           |                             |                    | uppliers | uppliers respond to an initiative for Supplier Quality Certification |                                                                  |  |  |  |
| Version                                    | Release                     | Revise             | d by     | Date<br>(MM/DD/YYYY)                                                 | Description                                                      |  |  |  |
| Enter the release number here              | Enter the release name here | DL or FEs n        | ame here | Enter the date of creation or maintenance                            | Write a description of the change here                           |  |  |  |
| 1                                          |                             | Srinath<br>Narayar | nan      | 10/29/2017                                                           | Supplier Quality Certification – suppliers respond to initiative |  |  |  |
|                                            |                             |                    |          |                                                                      |                                                                  |  |  |  |
|                                            |                             |                    |          |                                                                      |                                                                  |  |  |  |
|                                            |                             |                    |          |                                                                      |                                                                  |  |  |  |
|                                            |                             |                    |          |                                                                      |                                                                  |  |  |  |
|                                            |                             |                    |          |                                                                      |                                                                  |  |  |  |
|                                            |                             |                    |          |                                                                      |                                                                  |  |  |  |
|                                            |                             |                    |          |                                                                      |                                                                  |  |  |  |
|                                            |                             |                    |          |                                                                      |                                                                  |  |  |  |
|                                            |                             |                    |          |                                                                      |                                                                  |  |  |  |
|                                            |                             |                    |          |                                                                      |                                                                  |  |  |  |
|                                            |                             |                    |          |                                                                      |                                                                  |  |  |  |
|                                            |                             |                    |          |                                                                      |                                                                  |  |  |  |
|                                            |                             |                    |          |                                                                      |                                                                  |  |  |  |
|                                            |                             |                    |          |                                                                      |                                                                  |  |  |  |
|                                            |                             |                    |          |                                                                      |                                                                  |  |  |  |
|                                            |                             |                    |          |                                                                      |                                                                  |  |  |  |
|                                            |                             |                    |          |                                                                      |                                                                  |  |  |  |
|                                            |                             |                    |          |                                                                      |                                                                  |  |  |  |
|                                            |                             |                    |          |                                                                      |                                                                  |  |  |  |
|                                            |                             |                    |          |                                                                      |                                                                  |  |  |  |
|                                            |                             |                    |          |                                                                      |                                                                  |  |  |  |
| Poviow or                                  | d Approval                  |                    |          |                                                                      |                                                                  |  |  |  |
| Name                                       |                             |                    | Poei     | tion                                                                 |                                                                  |  |  |  |
| Meghan St                                  | teele                       |                    | SCC      | Design Leader for                                                    | r Source                                                         |  |  |  |